# Order Management System

# OMSYSアプリケーション 仕入先様用操作説明書

お客様(発注先)からメールが届き、添付URLを開くところから、出荷処理完了までの手順を説明します。手順は以下5段階の順で進めます。

①注文メール受信 2発注内容確認 3納期回答 4出荷処理 納品書請求書の発行

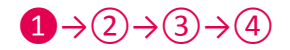

## 1 お客様から発注メールが届き、添付URLを開きます。

| ⊟ ∽ ଓ ↑ ↓ ∓                                                                                                   | DEMO 川口化工大規模修繕工事 発注書 - メッセージ (テキスト形式)                                                                                                    | • • • • • • • • • • • • • • • • • • • |
|----------------------------------------------------------------------------------------------------|----------------------------------------------------------------------------------------------------|---------------------------------------|
| ファイル メッセージ ♀ 実行したい作業を入力してください                                                                                 |                                                                                                    |                                       |
| ☆ 無視<br>き。送惑メール・削除<br>剤除<br>アー<br>ガイブ<br>削除<br>アー<br>次信<br>全員に<br>転送<br>回<br>この他・<br>返信                       | 2 论名前 - omsy··· ♀」上司に転送<br>○ ケーム宛て電子メ・・ ✓ 完了<br>○ 広信して削除<br>か 新規作成<br>○ かけか均操作<br>5 約<br>○ かけか均操作<br>5 約<br>○ 水 ※<br>○ 水 ※<br>○ ※<br>○ 水 ※<br>○ 水 ※<br>○ ※<br>○ ※ ○ | ^                                     |
| OMSYS <omsys.link@gmail.com>         omsyst           DEMO 川口化工大規模修繕工事 発注書         発注書</omsys.link@gmail.com> | s@kabu=shimada.co.jp                                                                                                    | 0 1   12:38<br>V                      |
| 142-1.xlsx<br>15 KB                                                                                           |                                                                                                    |                                       |
| OMSYS 仕入れ<br>島田伸一様<br>いつもお世話になっております。                                                                         |                                                                                                    |                                       |
| 下記現場分の発注をさせて頂きます。                                                                                             |                                                                                                    |                                       |
| OMSYS システムヘログインし納期回答を宜しくお願い致                                                                                  | 女します。                                                                                                    |                                       |
| URL : https://omsys-app.com/                                                                                  |                                                                                                    |                                       |
|                                                                                                    |                                                                                                    |                                       |
| DEMO 川口化工大規模修繕工事                                                                                              |                                                                                                    |                                       |
| 埼玉県川口市東本郷 1540                                                                                                | (1)URLバトレスをクリックします。                                                                                                    |                                       |
| 担当者:demo 管理者 / 09072701702                                                                                    |                                                                                                    |                                       |
| 搬入日: 2018-05-28 指定日着 / 08:30                                                                                  |                                                                                                    |                                       |
| 受取入: demo 職人 / 09072701702<br>荷揚げ: 1 人                                                                        |                                                                                                    |                                       |
|                                                                                                    |                                                                                                    |                                       |
| ※備考 足入有 スクールゾーン有り                                                                                             |                                                                                                    |                                       |
| ※納品書・請求書の発行時に必ず OMSYS 発注番号の記載                                                                                 | 載をお願いします。                                                                                                    |                                       |
| ※このメールは送信専用メールアドレスから配信されてい                                                                                    | います。ご返信いただいてもお応えいたしかねますのでご了承ください。                                                                                                    |                                       |
| 株式会社 SHIMADA<br>東京都練馬区小竹町 2-75-11 生須ビル1階                                                                      |                                                                                                    |                                       |
| TEL: 03-3355-7011                                                                                             |                                                                                                    |                                       |
| FAX: 03-6905-9962                                                                                             |                                                                                                    |                                       |
| 発注者:demo 管理者                                                                                                  |                                                                                                    | Y                                     |

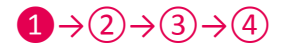

### ログイン画面に移ります。ログインIDとパスワードを入力します。

※ログインIDとパスワードはOMSYSシステム利用者(発注先)から配布されます。

| ファイル(P) 編集(P) 表示(V) お気に入り(A) ツール(T) ヘルプ(H)<br>☆ * ☆ ♪ ☆ * ページ(P) * セーフティ(S) * ツール(O) * ☆ * ☆ ♪ ☆ ♥ ☆ ♥ | Image: constraint of the second state of the second state of the second sta | IDとパスワードを入力し<br>ます。 |
|----------------------------------------------------------------------------------------------------|----------------------------------------------------------------------------------------------------|---------------------|
|                                                                                                    |                                                                                                    | ्र 100%             |

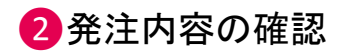

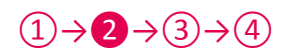

| OMSYS 発注管理<br>OMSYS 仕入れ Logout |                        |     |                  |            |           |       |                      |             |       |                 |     |    |      |          |            |
|--------------------------------|------------------------|-----|------------------|------------|-----------|-------|----------------------|-------------|-------|-----------------|-----|----|------|----------|------------|
| (納期回答待                         | 納明回答待ち 出荷済み            |     |                  |            |           |       |                      |             |       |                 |     |    |      |          |            |
| 現場名                            | 現場名 Q 検索 3件(1-3) 照入 次入 |     |                  |            |           |       |                      |             |       |                 |     |    |      | 前へ次へ     |            |
| 発注No                           | 納期回答                   | 発注書 | 現場名              | 発注日        | 仕入先名      | メーカー  | 商品名                  | 表示名         | 型番    | 規格・寸法           | 数量  | 単位 | 仕入単価 | 発注担当者    | 搬入希望日      |
| 136-1                          | 回答する                   | 発行  | DEMO 川口化工大規模修繕工事 | 2018/05/30 | OMSYS 仕入れ | ///// | ファイバーテープ             | ファイバーテープ    | ///// | 35≋U*90M        | 200 | 巻  | 600  | demo 管理者 | 2018-06-04 |
| 141-1                          | 回答する                   | 発行  | DEMO 川口化工大規模修繕工事 | 2018/05/31 | OMSYS 仕入れ | 吉野石育  | ベベルタイガーボード(GB-R)     | 不燃V12.5 3*6 | FVTB  | 910*1820 t 12.5 | 200 | 枚  | -30  | demo 管理者 | 2018-06-05 |
| 142-1                          | 回答する                   |     | DEMO 川口化工大規模修繕工事 | 2018/05/31 | OMSYS 仕入れ | 吉野石育  | ベベルタイガーボード(GB-R) 他1件 | 不燃V12.5 3*6 | FVTB  | 910*1820 t 12.5 | 100 | 枚  | -30  | demo 管理者 | 2018-05-28 |
|                                |                        |     |                  |            |           |       |                      |             |       |                 |     |    |      |          |            |
|                                |                        |     |                  |            |           |       |                      |             |       |                 |     |    |      |          |            |
|                                |                        |     |                  |            |           |       |                      |             |       |                 |     |    |      |          |            |
|                                |                        |     |                  |            | 登行        | ボタン   | /を押して発き              | 主書の確認       | マをお頂  | 百しいし ま          | - + | _  |      |          |            |
|                                |                        |     |                  |            |           |       |                      |             |       |                 | • / | 0  |      |          |            |
|                                |                        |     |                  |            |           |       |                      |             |       |                 |     |    |      |          |            |
|                                |                        |     |                  |            |           |       |                      |             |       |                 |     |    |      |          |            |
|                                |                        |     |                  |            |           |       |                      |             |       |                 |     |    |      |          |            |
|                                |                        |     |                  |            |           |       |                      |             |       |                 |     |    |      |          |            |
|                                |                        |     |                  |            |           |       |                      |             |       |                 |     |    |      |          |            |
|                                |                        |     |                  |            |           |       |                      |             |       |                 |     |    |      |          |            |
|                                |                        |     |                  |            |           |       |                      |             |       |                 |     |    |      |          |            |
|                                |                        |     |                  |            |           |       |                      |             |       |                 |     |    |      |          |            |
|                                |                        |     |                  |            |           |       |                      |             |       |                 |     |    |      |          |            |
|                                |                        |     |                  |            |           |       |                      |             |       |                 |     |    |      |          |            |
|                                |                        |     |                  |            |           |       |                      |             |       |                 |     |    |      |          |            |
|                                |                        |     |                  |            |           |       |                      |             |       |                 |     |    |      |          |            |
| <                              |                        |     |                  |            |           |       |                      |             |       |                 |     |    |      |          | >          |
| https://omsys                  | -app.com/              |     |                  |            |           |       |                      |             |       |                 |     |    |      |          | at 100% 🔸  |

#### 発注書の内容を確認します。 (※PDFデータ保存、プリントアウトもできます。)

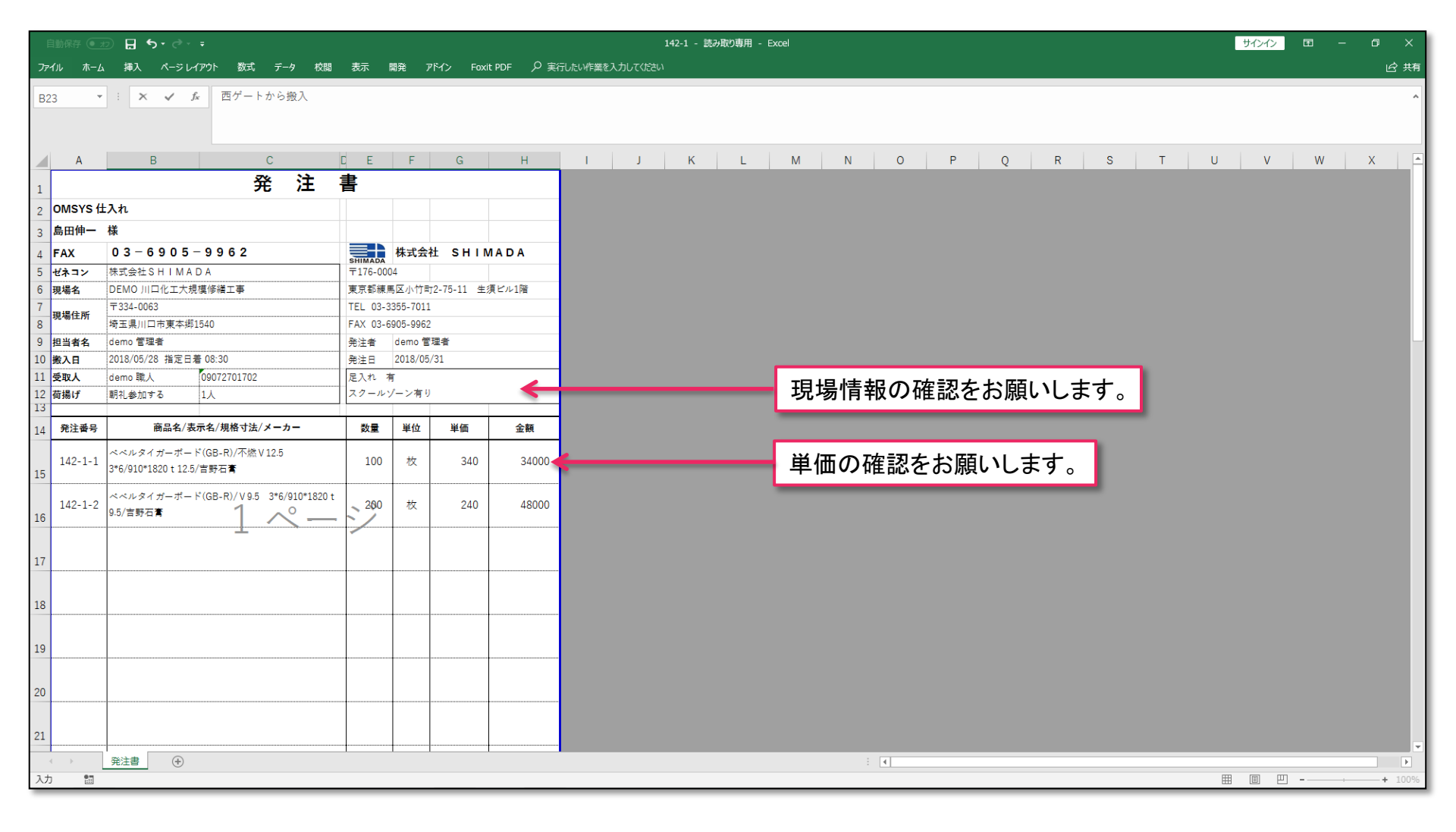

 $(1) \rightarrow 2 \rightarrow (3) \rightarrow (4)$ 

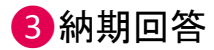

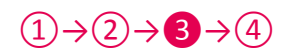

| ファイル(F)        | ファイル(F) 編集(E) 表示(V) お気に入り(A) ツール(T) ヘルプ(H) |     |                  |            |            |       |                       |             |        |                 |     |    |           |          |            |
|----------------|--------------------------------------------|-----|------------------|------------|------------|-------|-----------------------|-------------|--------|-----------------|-----|----|-----------|----------|------------|
| 🙆 • 🖻 •        | ☆ ▼ □                                      |     |                  |            |            |       |                       |             |        |                 |     |    |           |          |            |
| OMSYS          | OMSYS 稅注管理 OMSYS 仕入れ Logout                |     |                  |            |            |       |                       |             |        |                 |     |    |           |          |            |
| 納期回答得          |                                            |     |                  |            |            |       |                       |             |        |                 |     |    |           |          |            |
|                |                                            |     |                  |            |            |       |                       |             |        |                 |     |    |           |          |            |
| 現場名            |                                            |     |                  |            |            |       |                       |             |        |                 |     |    | 一 四 二 次 へ |          |            |
| 発注No           | 納期回答                                       | 発注書 | 現場名              | 発注日        | 住入先名       | メーカー  | 商品名                   | 表示名         | 型番     | 規格・寸法           | 数量  | 単位 | 仕入単価      | 発注担当者    | 搬入希望日      |
| 136-1          | 回答する                                       | 発行  | DEMO 川口化工大規模修繕工事 | 2018/05/30 | OMSYS 仕入れ  | ///// | ファイバーテープ              | ファイバーテープ    | /////  | 35ミリ*90M        | 200 | 巻  | 600       | demo 管理者 | 2018-06-04 |
| 141-1          | 回答する                                       | 発行  | DEMO 川口化工大規模修繕工事 | 2018/05/31 | OMSYS 仕入れ  | 吉野石育  | ベベルタイガーボード(GB-R)      | 不燃V12.5 3*6 | FVTB   | 910*1820 t 12.5 | 200 | 枚  | -30       | demo 管理者 | 2018-06-05 |
| 142-1          | 回答する                                       | 発行  | DEMO 川口化工大規模修繕工事 | 2018/05/31 | OMSYS 仕入れ  | 吉野石育  | ベベルレタイガーボード(GB-R) 他1件 | 不燃V12.5 3*6 | FVTB   | 910*1820 t 12.5 | 100 | 枚  | -30       | demo 管理者 | 2018-05-28 |
|                |                                            |     |                  |            |            |       |                       |             |        |                 |     |    |           |          |            |
|                |                                            |     |                  |            |            |       |                       |             |        |                 |     |    |           |          |            |
|                |                                            |     |                  |            |            |       |                       |             |        |                 | _   |    |           |          |            |
|                |                                            |     |                  |            | <b>登</b> 注 | まなる   | 審認した後 同               | コ答ボタン       | を押し    | ます              | _   |    |           |          |            |
|                |                                            |     |                  |            |            |       |                       |             | 2 11 0 | <b>6 7</b> 0    |     |    |           |          |            |
|                |                                            |     |                  |            |            |       |                       |             |        |                 | _   |    |           |          |            |
|                |                                            |     |                  |            |            |       |                       |             |        |                 |     |    |           |          |            |
|                |                                            |     |                  |            |            |       |                       |             |        |                 |     |    |           |          |            |
|                |                                            |     |                  |            |            |       |                       |             |        |                 |     |    |           |          |            |
|                |                                            |     |                  |            |            |       |                       |             |        |                 |     |    |           |          |            |
|                |                                            |     |                  |            |            |       |                       |             |        |                 |     |    |           |          |            |
|                |                                            |     |                  |            |            |       |                       |             |        |                 |     |    |           |          |            |
|                |                                            |     |                  |            |            |       |                       |             |        |                 |     |    |           |          |            |
|                |                                            |     |                  |            |            |       |                       |             |        |                 |     |    |           |          |            |
|                |                                            |     |                  |            |            |       |                       |             |        |                 |     |    |           |          |            |
|                |                                            |     |                  |            |            |       |                       |             |        |                 |     |    |           |          |            |
|                |                                            |     |                  |            |            |       |                       |             |        |                 |     |    |           |          |            |
|                |                                            |     |                  |            |            |       |                       |             |        |                 |     |    |           |          |            |
| https://omsys- | -app.com/                                  |     |                  |            |            |       |                       |             |        |                 |     |    |           |          | € 100% -   |

納期を回答をします。

 $(1) \rightarrow (2) \rightarrow (3) \rightarrow (4)$ 

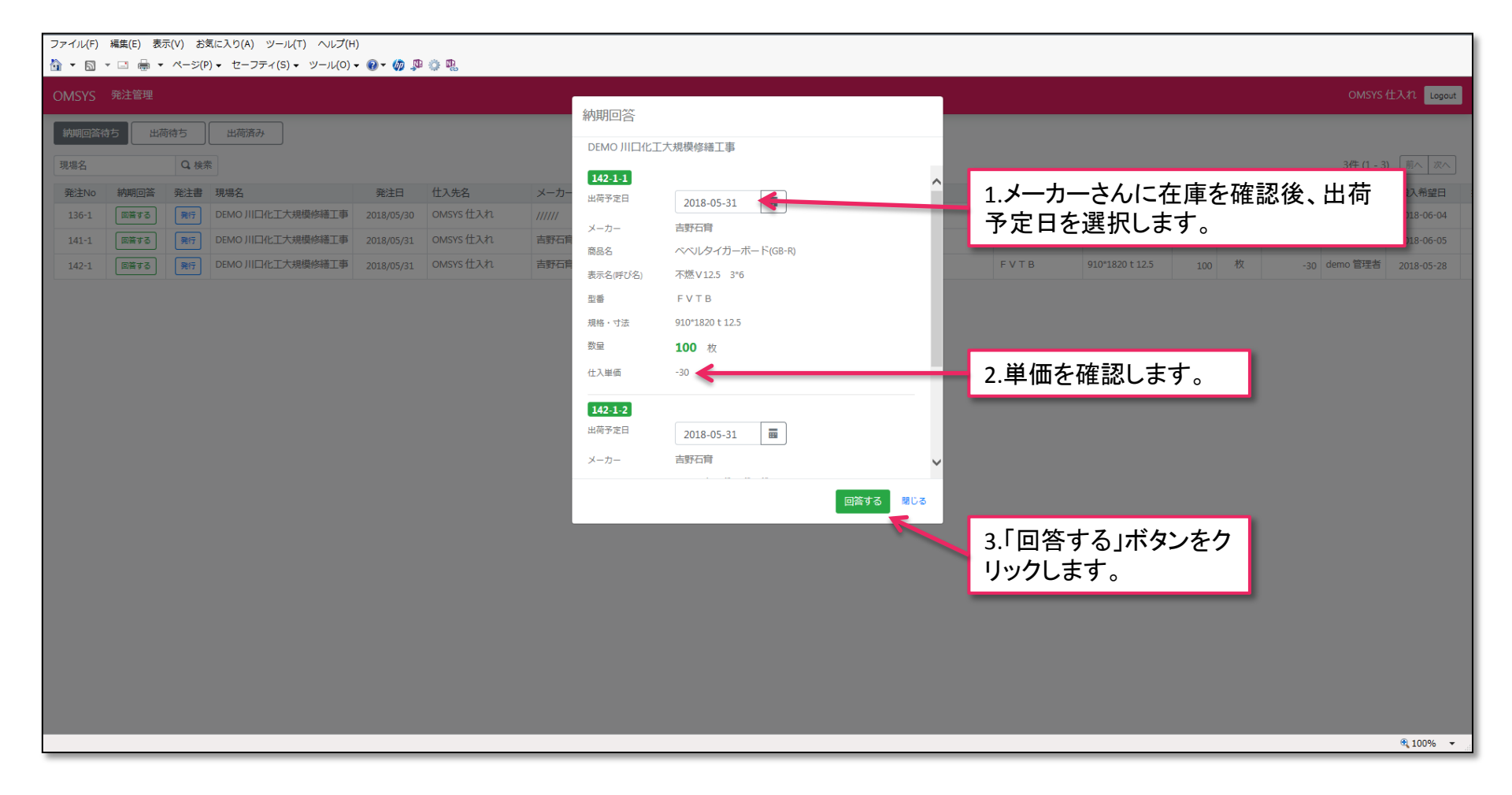

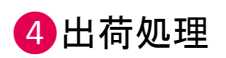

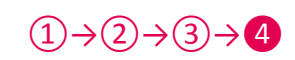

| ファイル(F) | $\mathcal{D}_{\mathcal{D}}(\mathcal{L}(F)$ 編集(E) 表示(V) お気に入り(A) $\mathcal{V}_{\mathcal{D}}(\mathcal{L}(F))$ |     |                  |            |            |           |      |                      |             |          |                 |      |      |       |          |
|---------|----------------------------------------------------------------------------------------------------|-----|------------------|------------|------------|-----------|------|----------------------|-------------|----------|-----------------|------|------|-------|----------|
|         |                                                                                                    |     |                  |            |            |           |      |                      |             |          |                 |      |      |       |          |
| OMSYS   | OWSYS ##E##                                                                                                 |     |                  |            |            |           |      |                      |             |          |                 |      |      |       |          |
| 納期回答待   | 納期回答待ち 出荷済み                                                                                                 |     |                  |            |            |           |      |                      |             |          |                 |      |      |       |          |
| 現場名     | 現場名     Q.検索       3件(1-3)     前/                                                                           |     |                  |            |            |           |      |                      |             |          |                 |      | 前へ次へ |       |          |
| 発注No    | 出荷処理                                                                                                    | 発注書 | 現場名              | 発注日        | 出荷予定日      | 仕入先名      | メーカー | 商品名                  | 表示名         | 型番       | 規格・寸法           | 数量   | 単位   | 仕入単価  | 発注担当者    |
| 132-1   | 出荷処理                                                                                                    | 発行  | DEMO 川口化工大規模修繕工事 | 2018/05/29 | 2018/05/29 | OMSYS 仕入れ | 吉野石育 | ベベルレタイガーボード(GB-R)    | 不燃∨12.5 3*6 | FVTB     | 910*1820 t 12.5 | 1000 | 枚    | 340   | demo 管理者 |
| 133-1   | 出荷処理                                                                                                    | 発行  | DEMO 川口化工大規模修繕工事 | 2018/05/29 | 2018/05/29 | OMSYS 仕入れ | 吉野石育 | サウンドカット 他1件          |             | Y Z H150 | 18 K G          | 100  | 缶    | 8,500 | demo 管理者 |
| 142-1   | 出荷処理                                                                                                    | 発行  | DEMO 川口化工大規模修繕工事 | 2018/05/31 | 2018/05/31 | OMSYS 仕入れ | 吉野石育 | ベベルタイガーボード(GB-R) 他1件 | 不燃V12.5 3*6 | FVTB     | 910*1820 t 12.5 | 100  | 枚    | -30   | demo 管理者 |
| <       | 出荷ボタンを押して出荷処理画面を開きます。                                                                                       |     |                  |            |            |           |      |                      |             |          |                 |      |      |       |          |

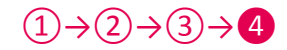

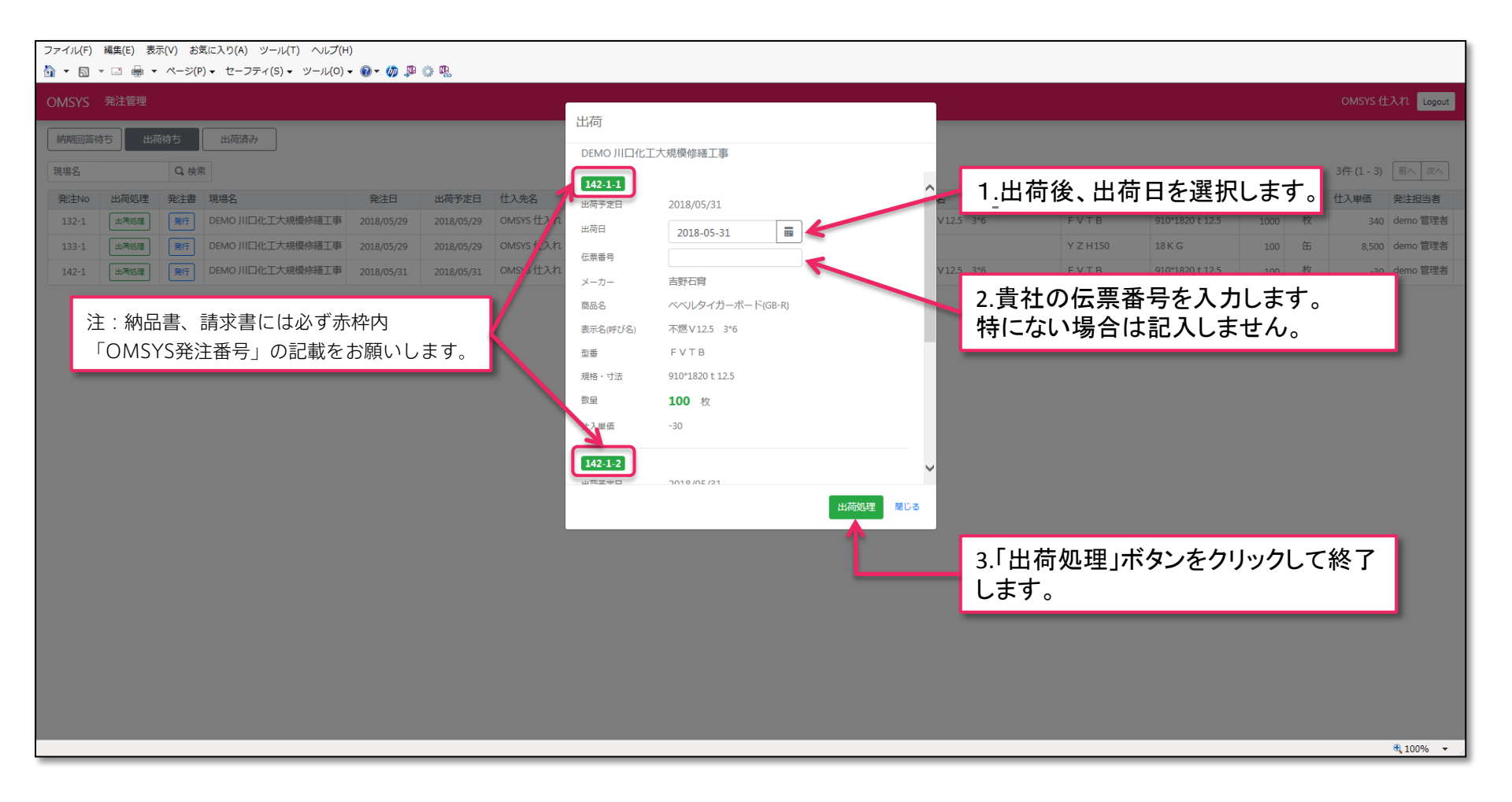